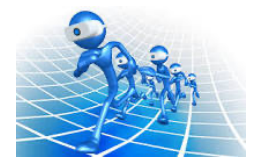

## UsynligO Quick Guide

Hent appen fra Google Play eller Apple Appstore

Google Play :

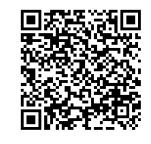

Apple Appstore :

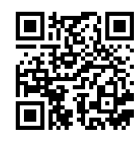

Første gang appen åbnes kan du blive bedt om at give tilladelse til brug af GPS. Det er vigtigt appen får tilladelse til GPS – også i baggrunden for at kunne fungere korrekt.

Det er muligt at løbe med Anonymt login, men resultater vil ikke blive gemt. Opret gerne en profil, det er muligt at benytte Apple & Google login eller alternativt UsynligO login – hvor du selv kan indtaste dine oplysninger. Oplysningerne bruges kun til resultater.

Under indstillinger sættes postradius til 15m og GPS nøjagtighed til 40m. Dette er anbefalede start indstillinger, juster hvis nødvendigt!

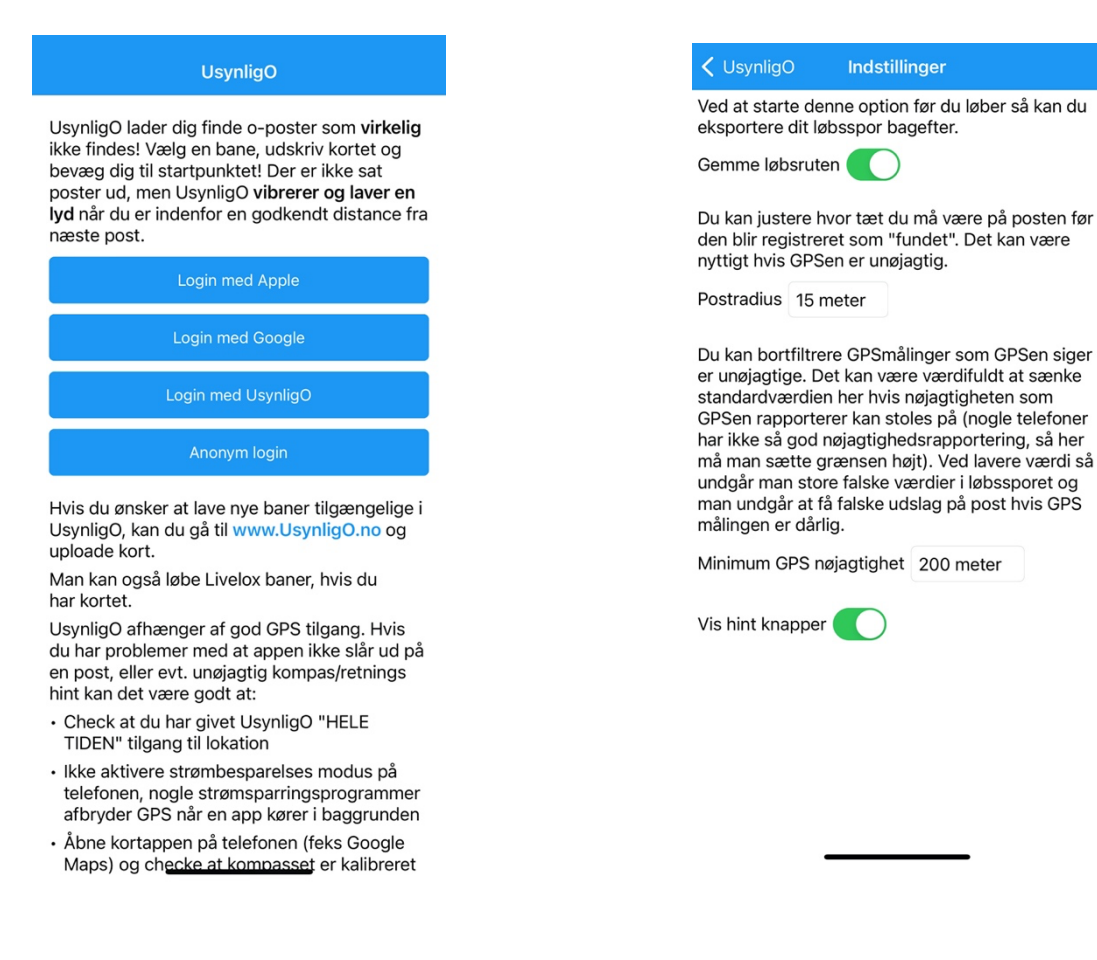

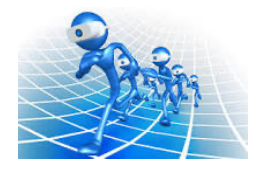

## UsynligO Quick Guide

Start med at printe dit kort præcis som ved "print-selv-løb"

Før du kan starte dit virtuelle løb skal du have valgt din bane i UsynligO.

Hvis der er en QR kode på dit kort kan du skanne den, ellers finder du din bane ved at trykke på "UsynligO Baner".

Denne funktion viser baner indenfor 50km fra din nuværende position. Det er muligt at søge på navn eller ændre søgeradius.

Når du vælger din bane vil der gå et øjeblik mens kort og bane hentes til din tlf. Hvis du lukker din app helt ned vil kort og bane skulle hentes igen i skoven.

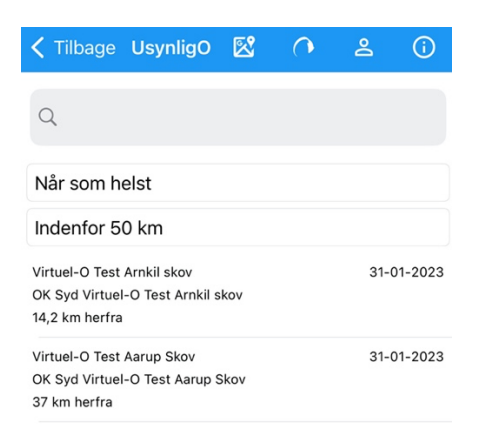

Du er nu klar til at komme i skoven!

## I Skoven

Når du har varmet op og er klar åbner du UsynligO og trykker på "Start"

Hvis du står på startpunktet vil dit løb blive startet med det samme!

Er du ikke ved start så vælg "automatisk start" - dit løb bliver startet når du løber forbi start og du vil høre en lyd .

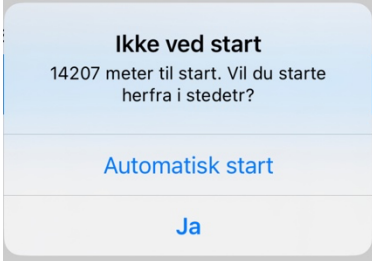